# Dot1xを使用したFlexconnect APスイッチポートの保護

内容

 概要

 前提条件

 要件

 使用するコンポーネント

 設定

 ネットワーク図

 APの設定:

 スイッチの設定

 店Eの設定:

 確認

 トラブルシュート

 参考資料

#### 概要

このドキュメントでは、FlexConnectアクセスポイント(AP)がDot1xで認証されるスイッチポート を保護するための設定について説明します。

#### 前提条件

要件

次の項目に関する知識があることが推奨されます。

- ・ ワイヤレス LAN コントローラ(WLC)上の FlexConnect
- Cisco スイッチ上の 802.1x
- ネットワークエッジ認証トポロジ(NEAT)

使用するコンポーネント

このドキュメントの情報は、次のソフトウェアとハードウェアのバージョンに基づいています。

- WS-C3560CX-8PC-S、15.2(4)E1
- AIR-CT-2504-K9、8.2.141.0
- Identity Service Engine (ISE) 2.0
- ・ IOSベースのアクセスポイント(x500、x600、x700シリーズ)

このドキュメントの作成時点では、AP OSに基づくWave 2 APはflexconnectトランクdot1xをサポ ートしていません。

このドキュメントの情報は、特定のラボ環境にあるデバイスに基づいて作成されました。このド キュメントで使用するすべてのデバイスは、クリアな(デフォルト)設定で作業を開始していま す。本稼働中のネットワークでは、各コマンドによって起こる可能性がある影響を十分確認して ください。

設定

ネットワーク図

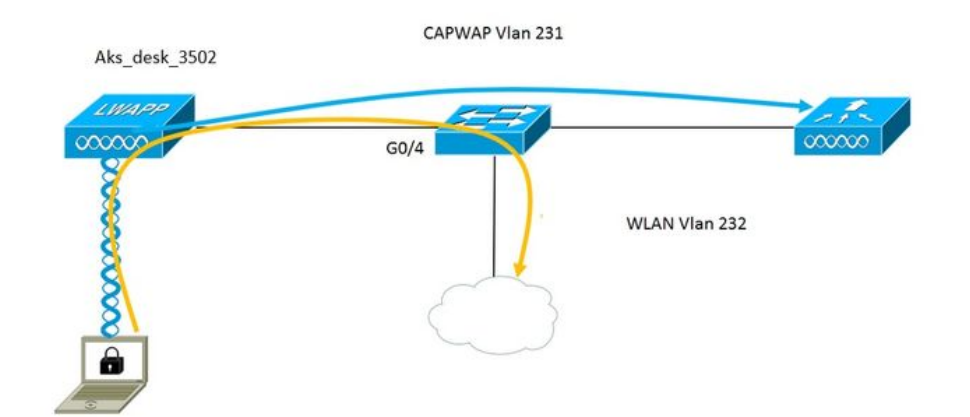

この設定では、アクセス ポイントが 802.1x サプリカントとして機能します。スイッチは ISE に対し、EAP-FAST を使用してアクセス ポイントを認証します。802.1x 認証用のポートが設定されると、スイッチは、ポートに接続されたデバイスが正しく認証されるまでは、802.1x トラフィック以外のトラフィックがポートを通過することを許可しません。

ISE に対するアクセス ポイントの認証が成功すると、スイッチは Cisco VSA 属性 device-trafficclass=switch を受け取り、自動的にポートをトランクに移動します。

つまり、APがFlexConnectモードをサポートし、ローカルでスイッチされるSSIDが設定されてい る場合、タグ付きトラフィックを送信できます。AP で VLAN サポートが有効にされて、正しい ネイティブ VLAN が設定されていることを確認してください。

#### AP の設定:

1. APがすでにWLCに加入している場合は、Wirelessタブに移動してアクセスポイントをクリック します。[Credetials] フィールドに移動し、[802.1x Supplicant Credentials]見出しの下にある [Over-ride Global credentials] ボックスをクリックして、このアクセス ポイントの 802.1x ユーザ 名およびパスワードを設定します。

| cisco                                                                               | <u>M</u> onitor <u>v</u> | <u>V</u> LANs <u>(</u> | <u>C</u> ontroller | WIRELESS | <u>s</u> ecurity | M <u>a</u> nagement | C <u>O</u> MM/ |
|-------------------------------------------------------------------------------------|--------------------------|------------------------|--------------------|----------|------------------|---------------------|----------------|
| Wireless                                                                            | All APs > D              | etails fo              | or Aks_desk        | _3502    |                  |                     |                |
| <ul> <li>Access Points         <ul> <li>All APs</li> <li>Radios</li></ul></li></ul> | General                  | Creden                 | tials Inte         | rfaces I | ligh Availabil   | ity Invento         | ery Fle        |
| 802.11b/g/n<br>Dual-Band Radios                                                     | Login Crede              | ntials                 |                    |          |                  |                     |                |
| Global Configuration                                                                | Over-ride                | Global cre             | dentials           |          |                  |                     |                |
| Advanced                                                                            |                          |                        |                    |          |                  |                     |                |
| Mesh                                                                                | 802.1x Supp              | olicant Cre            | edentials          |          |                  |                     |                |
| > ATF                                                                               | Over-ride                | Global cre             | dentials -         |          |                  |                     |                |
| RF Profiles                                                                         | Usernar                  | me                     | ritmahaj           |          |                  |                     |                |
| FlexConnect Groups                                                                  | Passwor                  | rd                     | •••••              |          |                  |                     |                |
| FlexConnect ACLs<br>FlexConnect VLAN<br>Templates                                   | Confirm                  | Password               | •••••              |          |                  |                     |                |
| OFAD ACLE                                                                           |                          |                        |                    |          |                  |                     |                |

[Global Configuration] メニューを使用して、WLC に参加しているすべてのアクセス ポイントに 共通のユーザ名とパスワードを設定することもできます。

|     | CISCO                                 | MONITOR  | WLANs        | CONTROLLER   | WIRELESS | SECURITY | MANAGEMENT | C <u>O</u> MMANDS | HELP                 | EEEDBACK                                      |                  |
|-----|---------------------------------------|----------|--------------|--------------|----------|----------|------------|-------------------|----------------------|-----------------------------------------------|------------------|
| 144 | irelass                               | CDP Stat | e            |              |          | 8        |            | to                | 3600)                | 2                                             | 120              |
| VV  | Ireless                               | Etherne  | et Interface | # CDI        | P State  |          |            | A                 | P Primed             | Join Timeout(120 -                            | -                |
|     | Access Points                         | 0        |              | ×.           |          |          |            | 4                 | 3200 seco            | onds)                                         | 0                |
| 3   | All APs                               | 1        |              | Ľ            |          |          |            | B                 | ack-up Pri           | mary Controller IP                            | _                |
|     | Radios                                | 2        |              | 1            |          |          |            | A                 | ddress(Ip            | v4/Ipv6)                                      |                  |
|     | 802.11a/n/ac                          | 3        |              |              |          |          |            | B                 | ack-up Pri           | mary Controller name                          |                  |
|     | Dual-Band Radios                      | 4        |              | 4            |          |          |            | В                 | ack-up Se            | condary Controller IP                         | _                |
|     | Global Configuration                  | Radio S  | ilot#        | CDI          | P State  |          |            | A                 | ddress(Ip            | v4/Ipv6)                                      |                  |
|     | Advanced                              | 0        |              | 2            |          |          |            | B                 | ack-up Se            | condary Controller                            | _                |
|     | Auvanceu                              | 1        |              | 1            |          |          |            | na                | ame                  |                                               |                  |
|     | Mesh                                  | 2        |              | 1            |          |          |            |                   |                      |                                               |                  |
| •   | ATF                                   |          |              |              |          |          |            | TCP               | MSS                  |                                               |                  |
|     | RF Profiles                           | Login C  | redentials   | 6            |          |          |            | Gli<br>13         | 63. IPv6:            | Adjust MSS (IPv4: 536<br>1220 - 1331)         | •                |
|     | FlexConnect Groups                    | Userna   | ame          |              |          |          |            | 40.0              |                      | and Canfin                                    |                  |
|     | FlexConnect ACLs                      | Passw    | ord          |              |          |          |            | Para              | meters               | init coning                                   |                  |
|     | Templates                             | Enable   | Password     |              |          |          |            | A                 | P Retrans            | mit Count                                     | 5                |
|     | OEAP ACLs                             |          |              |              |          |          |            | A                 | P Retrans            | mit Interval                                  | 3                |
|     | Network Lists                         | 802.1x   | Supplicar    | t Credential | 5        |          |            |                   | Net on 5             |                                               |                  |
| Þ   | 802.11a/n/ac                          | 802.1x   | Authenticat  | ion          |          |          |            | OEA               | P Confi              | g Parameters                                  |                  |
|     | 802.11b/g/n                           | Userna   | ame          |              |          |          |            | D                 | sable Loo            | al Access                                     |                  |
| Þ   | Media Stream                          | Passw    | ord          |              |          |          |            | NO                | DTE:                 | his feature could viol                        | late st          |
|     | Application Visibility<br>And Control | Confin   | m Password   |              |          |          |            | wi<br>co          | thin you<br>mpliance | r organization. Pleas<br>with all regulations | e mai<br>s befo. |

2.アクセスポイントがまだWLCに参加していない場合、LAPにコンソール接続してクレデンシャルを設定し、次のCLIコマンドを使用する必要があります。

LAP#debug capwap console cli LAP#capwap ap dot1x username <username> password <password>

#### スイッチの設定

1.スイッチでdot1xをグローバルに有効にし、ISEサーバをスイッチに追加する

aaa new-model

ļ

aaa authentication dot1x default group radius

ļ

aaa authorization network default group radius

!

dot1x system-auth-control

!

radius server ISE address ipv4 10.48.39.161 auth-port 1645 acct-port 1646 key 7 123A0C0411045D5679 2. APスイッチポートを設定します

interface GigabitEthernet0/4 switchport access vlan 231 switchport trunk allowed vlan 231232 switchport mode access authentication host-mode multi-host authentication order dot1x authentication port-control auto dot1x pae authenticator spanning-tree portfastedge

ISE の設定:

1. ISEでは、AP認可プロファイルのNEATを有効にするだけで正しい属性を設定できますが、他のRADIUSサーバでは手動で設定できます。

| Authorization Profile         * Name       AP_Flex_Trunk         Description                                |    |
|----------------------------------------------------------------------------------------------------|----|
| * Name AP_Flex_Trunk<br>Description<br>* Access Type ACCESS_ACCEPT *<br>Network Device Profile ## Cisco * + |    |
| Description * Access Type ACCESS_ACCEPT * Network Device Profile ## Cisco *                                 |    |
| * Access Type ACCESS_ACCEPT   Network Device Profile determined Cisco                                       |    |
| Network Device Profile Cisco 💌 🕀                                                                            |    |
|                                                                                                    |    |
| Service Template                                                                                            |    |
| Track Movement                                                                                              |    |
|                                                                                                    |    |
| ▼ Common Tasks                                                                                              |    |
| ✓ NEAT                                                                                                    |    |
|                                                                                                    |    |
| ✓ Attributes Details                                                                                        |    |
| Access Type = ACCESS_ACCEPT<br>clsco-av-pair = device-traffic-class=switch                                  | 1, |

2. ISEでは、認証ポリシーと認可ポリシーも設定する必要があります。この場合、デフォルトの 認証ルールである有線dot1xに一致しますが、要件に応じてカスタマイズできます。

AP 許可ポリシー(Port\_AuthZ)については、この例では AP クレデンシャルをユーザ グループ (AP)に追加し、それをベースに許可プロファイル(AP\_Flex\_Trunk)をプッシュしました。

#### Authorization Policy

Define the Authorization Policy by configuring rules based on identity groups and/or other conditions. Drag and drop rules to change the order. For Policy Export go to Administration > System > Backup & Restore > Policy Export Page

| First | Matched I | Rule Applies 🔹 |    |                                                   |                    |  |
|-------|-----------|----------------|----|---------------------------------------------------|--------------------|--|
| •     | Exception | ns (0)         |    |                                                   |                    |  |
| S     | tandard   |                |    |                                                   |                    |  |
|       | Status    | Rule Name      |    | Conditions (identity groups and other conditions) | Permissions        |  |
| -     |           | Port_AuthZ     | if | APs AND Wired_802.1X                              | then AP_Flex_Trunk |  |
|       |           |                |    |                                                   |                    |  |

### 確認

このセクションでは、設定が正常に動作していることを確認します。

1.スイッチで、コマンド「debug authentication feature autocfg all」を使用して、ポートがトラン クポートに移動されているかどうかを確認します。

Feb 20 12:34:18.119: %LINK-3-UPDOWN: Interface GigabitEthernet0/4, changed state to up Feb 20 12:34:19.122: %LINEPROTO-5-UPDOWN: Line protocol on Interface GigabitEthernet0/4, changed state to up akshat sw# akshat sw# 2月20日12:38:11.113: AUTH-FEAT-AUTOCFG-EVENT: dot1x AutoCfg start\_fn, epm\_handle: 3372220456 Feb 20 12:38:11.113: AUTH-FEAT-AUTOCFG-EVENT: [588d.0997.061d, Gi0/4] Device Type = Switch Feb 20 12:38:11.113: AUTH-FEAT-AUTOCFG-EVENT: [588d.0997.061d, Gi0/4] new client Feb 20 12:38:11.113: AUTH-FEAT-AUTOCFG-EVENT: [Gi0/4] Internal Autocfg Macro Application Status: 1 Feb 20 12:38:11.113: AUTH-FEAT-AUTOCFG-EVENT: [Gi0/4] Device type : 2 Feb 20 12:38:11.113: AUTH-FEAT-AUTOCFG-EVENT: [Gi0/4] Auto-config: stp has port\_config 0x85777D8 Feb 20 12:38:11.113: AUTH-FEAT-AUTOCFG-EVENT: [Gi0/4] Auto-config: stp port\_config has bpdu guard\_config 2 Feb 20 12:38:11.116: AUTH-FEAT-AUTOCFG-EVENT: [Gi0/4] Applying auto-cfg on the port. Feb 20 12:38:11.116: AUTH-FEAT-AUTOCFG-EVENT: [Gi0/4] Vlan: 231 Vlan-Str: 231 Feb 20 12:38:11.116: AUTH-FEAT-AUTOCFG-EVENT: [Gi0/4] Applying dot1x\_autocfg\_supp macro Feb 20 12:38:11.116: Applying command... 'no switchport access vlan 231' at Gi0/4 Feb 20 12:38:11.127: Applying command... 'no switchport nonegotiate' at Gi0/4 Feb 20 12:38:11.127: Applying command... 'switchport mode trunk' at Gi0/4 Feb 20 12:38:11.134: Applying command... 'switchport trunk native vlan 231' at Gi0/4 Feb 20 12:38:11.134: Applying command... 'spanning-tree portfast trunk' at Gi0/4 Feb 20 12:38:12.120: %LINEPROTO-5-UPDOWN: Line protocol on Interface GigabitEthernet0/4, changed state to down Feb 20 12:38:15.139: %LINEPROTO-5-UPDOWN: Line protocol on Interface GigabitEthernet0/4, changed state to up

2. 「show run int g0/4」の出力は、ポートがトランクポートに変更されたことを示しています。

Current configuration :295 bytes

! interface GigabitEthernet0/4 switchport trunk allowed vlan 231232239 switchport trunk native vlan 231 switchport mode trunk authentication host-mode multi-host authentication order dot1x authentication port-control auto dot1x pae authenticator spanning-tree portfastedge trunk 最後

3. ISEのOperations>>Radius Livelogsで、認証が成功し、正しい認可プロファイルがプッシュさ れたことを確認できます。

| Time                    | Status | Details | Repeat Count | Identity (f) | Endpoint ID       | Endpoint Profile | Authentication Policy (1) | Authorization Policy (1) | Authorization Profiles | Ľ |
|-------------------------|--------|---------|--------------|--------------|-------------------|------------------|---------------------------|--------------------------|------------------------|---|
| 2017-02-20 15:05:48.991 | 0      | ò       | 0            | ritmahaj     | 58:8D:09:97:06:1D | Cisco-Device     | Default >> Dot1X >> D     | Default >> Port_AuthZ    | AP_Flex_Trunk          |   |
| 2017-02-20 15:05:48.991 |        | 0       |              | ritmahaj     | 58:8D:09:97:06:1D | Cisco-Device     | Default >> Dot1X >> D     | Default >> Port_AuthZ    | AP_Flex_Trunk          | a |
| 2017-02-20 15:04:49.272 |        | ò       |              | ritmahaj     | 58:8D:09:97:06:1D | Cisco-Device     | Default >> Dot1X >> D     | Default >> Port_AuthZ    |                        | a |

4.この後でクライアントを接続すると、そのMACアドレスがクライアントVLAN 232のAPスイッ チポートで学習されます。

akshat\_sw#sh mac address-table int g0/4 MACアドレステーブル ------

Vlan Mac Address Type Ports

---- -----

231 588d.0997.061d STATIC Gi0/4 - AP 232 c0ee.fbd7.8824 DYNAMIC Gi0/4 - Client

WLC 上のクライアント詳細で、このクライアントが VLAN 232 に属していること、SSID ローカ ルでスイッチされることを確認できます。以下にスニペットを記載します。

| (Cisco Controller) > show clie | nt detail c0:ee:fb:d7:88:24 |
|--------------------------------|-----------------------------|
| Client MAC Address             | c0:ee:fb:d7:88:24           |
| クライアントユーザ名                     | N/A                         |
| AP MAC Address                 | b4:14:89:82:cb:90           |
| AP Name                        | Aks_desk_3502               |
| AP無線スロットID                     | 1                           |
| Client State                   | Associated                  |
| Client User Group              |                             |
| Client NAC OOB State           | Access                      |
| ワイヤレスLAN ID                    | 2                           |

| Wireless LAN Network Name (SS | SID)Port-Auth     |
|-------------------------------|-------------------|
| Wireless LAN Profile Name     | Port-auth         |
| Hotspot (802.11u)             | サポート対象外           |
| BSSID                         | b4:14:89:82:cb:9f |
| Connected For                 | 42 secs           |
| チャネル                          | 44                |
| IPアドレス                        | 192.168.232.90    |
| Gateway Address               | 192.168.232.1     |
| ネットマスク                        |                   |
| 関連付けId                        | 1                 |
| Authentication Algorithm      | Open System       |
| 理由コード                         | 1                 |
| ステータスコード                      | 0                 |

| FlexConnect Data Switching           | Local    |
|--------------------------------------|----------|
| FlexConnect Dhcp Status              | Local    |
| FlexConnect Vlan Based Central Swite | chingいいえ |
| FlexConnect Authentication           | Central  |
| FlexConnect Central Association      | いいえ      |
| FlexConnect VLAN NAME                | vlan 232 |
| 検疫VLAN0                              |          |
| アクセスVLAN                             | . 232    |
| ローカルブリッジングVLAN                       | 232      |

## トラブルシュート

このセクションでは、設定のトラブルシューティングに役立つ情報を紹介します。

- 認証が失敗する場合は、debug dot1x コマンドおよび debug authentication コマンドを使用 します。
- ポートがトランクに移動しない場合は、debug authentication feature autocfg all コマンドを 入力します。
- マルチホスト モード(authentication host-mode multi-host)が設定されていることを確認 します。クライアント ワイヤレス MAC アドレスを許可するためには、マルチホストが有効 にされている必要があります。
- スイッチがISEから送信された属性を受け入れて適用するには、「aaa authorization network」コマンドを設定する必要があります。

Cisco IOSベースのアクセスポイントは、TLS 1.0のみをサポートしています。RADIUSサーバが TLS 1.2 802.1X認証のみを許可するように設定されている場合、これが問題を引き起こす可能性 があります

#### 参考資料

<u>APと9800 WLCを使用したdot1xサプリカントの設定</u>

翻訳について

シスコは世界中のユーザにそれぞれの言語でサポート コンテンツを提供するために、機械と人に よる翻訳を組み合わせて、本ドキュメントを翻訳しています。ただし、最高度の機械翻訳であっ ても、専門家による翻訳のような正確性は確保されません。シスコは、これら翻訳の正確性につ いて法的責任を負いません。原典である英語版(リンクからアクセス可能)もあわせて参照する ことを推奨します。